## Information for Students and Parents regarding using Google Classroom

Below is a brief start up guide for students and parents regarding getting started with Google Classroom.

1. Open a Google Chrome web browser and sign in to your Google account. This can be done in a couple of ways:

a.

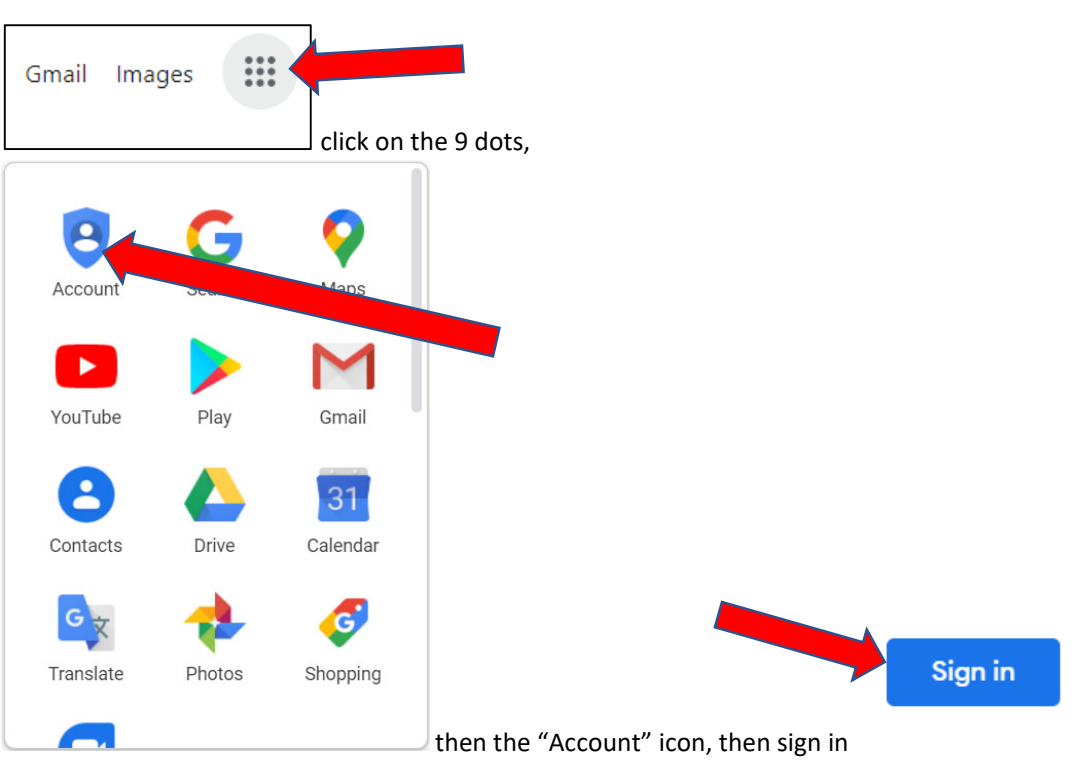

b. The "Sign in" may appear on the first Google page:

| 4              | G              | 00     | gle          |       |  |
|----------------|----------------|--------|--------------|-------|--|
| Q Search Goo   | ogle or type a | URL    |              | Ų     |  |
| EH             | G              |        | 4            | Je .  |  |
| School Intervi | Sign in        | Log In | Google Drive | Login |  |

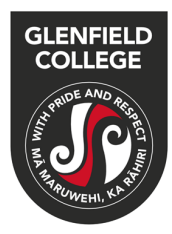

2. Log in to your Google account using your school email account (eg 123456@gc.ac.nz)

|                                    | God                           | ogle            |               |
|------------------------------------|-------------------------------|-----------------|---------------|
|                                    | Sig                           | n in            |               |
|                                    | Use your Go                   | ogle Account    | 6             |
| - Email or p                       | hone                          |                 |               |
| 123456                             | @gc.ac.nz                     |                 |               |
| Forgot em                          | ail?                          |                 |               |
| Not your co<br>L <b>earn mor</b> e | omputer? Use Gues<br><b>e</b> | st mode to sign | in privately. |
| Create aco                         | count                         |                 | Next          |

3. Click on the Google apps:

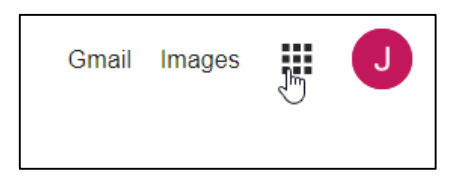

4. Load up Google Classroom:

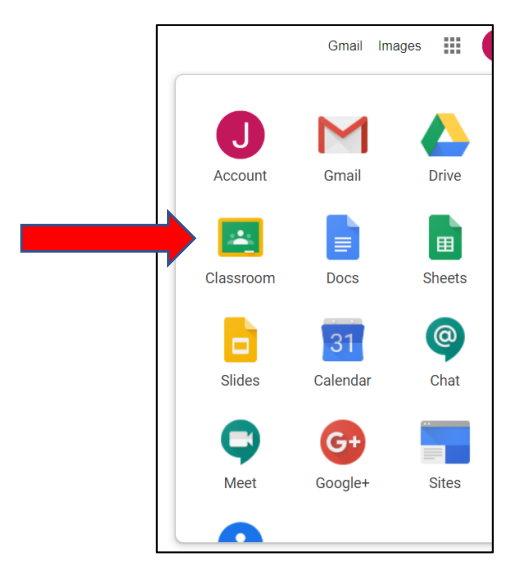

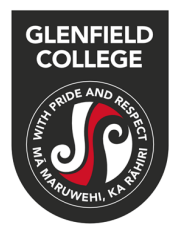

## 5. To join the class a. Join class

b. Enter the code that you have for the courses that you are entered for at school

| Join class                                              |     |                                               |
|---------------------------------------------------------|-----|-----------------------------------------------|
| Ask your teacher for the class code, the enter it here. | n   |                                               |
| Class code                                              |     |                                               |
| Cancel J                                                | oin | This will be sequence of 7 letters and/or nun |

Once in the Google Classroom for each subject, follow the instructions from each teacher. These could involve online videos, PowerPoints or worksheets that need to be completed.

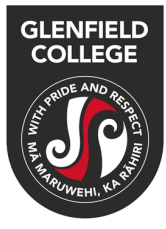